## APLICANDO OFFICE 365 EN MI CLASE Talleres de Innovación para Docentes

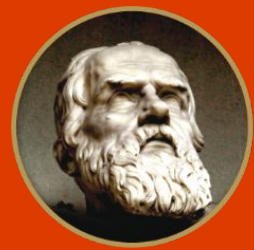

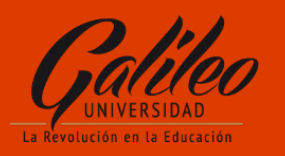

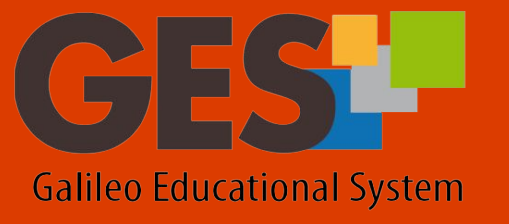

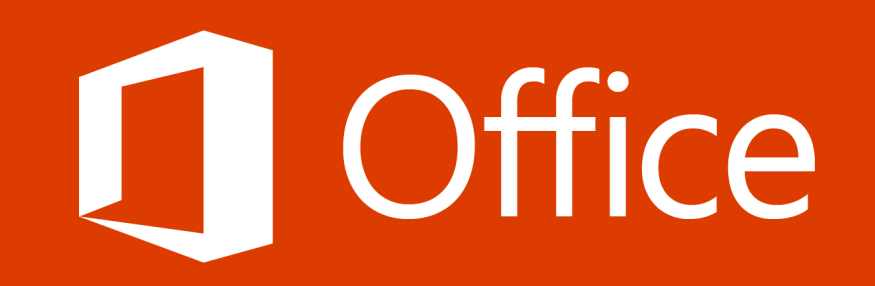

## Tabla de Contenido

- ¿Qué es y para qué sirve la nube?
- Herramientas en la nube
- Capacidad de almacenamiento
- ¿Qué es Microsoft Office?
- Office Online y Suscripción Galileo
- Suscripción a través de usuario Galileo
- Aspectos para la Instalación de Office 365
- ¿Cuáles son los beneficios de la suscripción?
- ¿Cómo activar Office 365?
- ¿Cómo gestionar OneDrive?
- OneNote
- Delve
- Sway

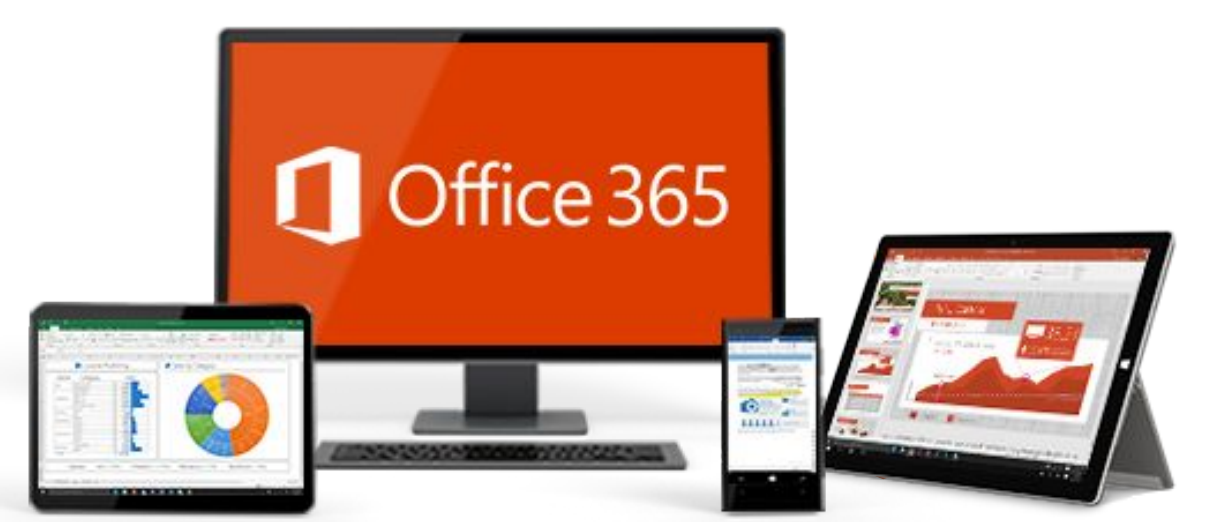

## LA NUBE

Es el procesamiento y almacenamiento de información en servidores de terceros, algunos gratuitos y otros de pago, con acceso desde cualquier dispositivo y en cualquier lugar del mundo.

Permiten almacenar y administrar de forma remota.

Existen diferentes capacidades desde 5GB, 15GB hasta 1TB.

#### CAPACIDAD DE ALMACENAMIENTO

GB

Gigabyte =

1024 kilobytes 1024 megabytes 1024 Gigabytes

ТΒ

Terabyte =

KB

Kilobyte =

1024 bytes

MB

Megabyte =

Basedon: (BROWE-BACKING, LTC)

#### Almacenar más de 200 mil canciones.

Guardar aproximadamente 730 películas.

#### Almacenar 1 millón de fotos.

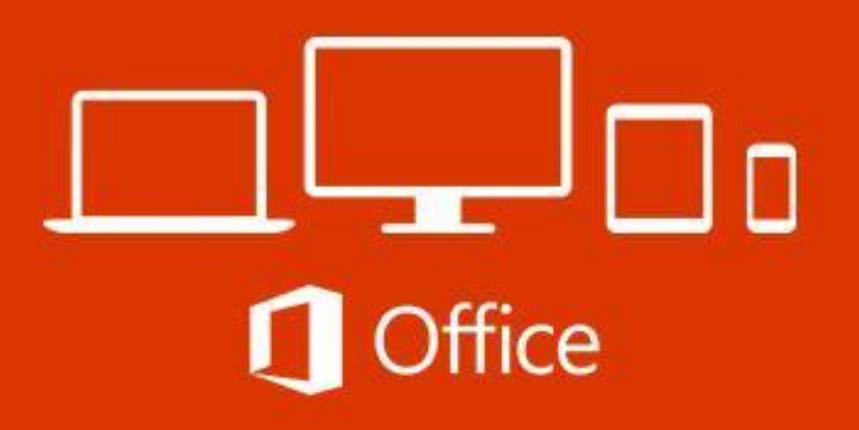

Paquete de programas de software para oficina desarrollado por Microsoft Corp.

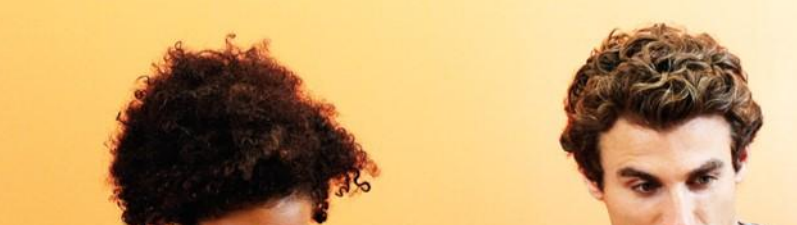

Conjunto de aplicaciones que realizan tareas ofimáticas.

Permiten automatizar y perfeccionar actividades habituales de una oficina.

Disponible para los sistemas operativos Microsoft Windows y Mac OS X.

### Office Online

Registro gratis, con una cuenta de correo outlook.com (anteriormente hotmail.com).

Funcionalidades básicas:

- Microsoft Word Online
- Microsoft Excel Online
- Microsoft PowerPoint Online
- OneNote
- Sway
- OneDrive (15GB)

### Office 365 Educación / Galileo

Acceso gratuito a la suite Office 365, para catedrátios y alumnos de Universidad Galileo.

Funcionalidades:

- Office Online (Word, Excel, PowerPoint...
- OneDrive 1 TB (1024 GB)
- Instalación en 5 difrentes dispositivos

#### w 🛛 🗶 📭 📭 🔊 🖉 🥿

#### VI XI 📴 🛯 🗗 🛋 🌀

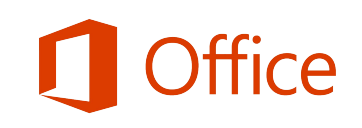

## Suscripción a través de Usuario Galileo

• Suite de ofimática online que incluye las principales aplicaciones de Microsoft Office, entre otras....

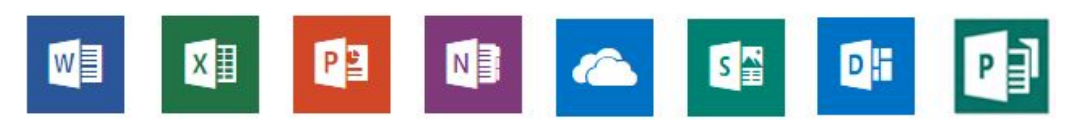

- Disponibilidad de almacenamiento de 1 Terabyte (1024 GB) en OneDrive.
- Instalar la ultima versión de Office 2016 en 5 diferentes dispositivos (PC o MAC) es para uso personal.

X Excel P PowerPoint N OneNote P Publisher A Access ConeDrive

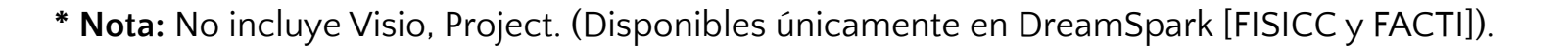

Word

## Aspectos a considera para la Instalación

• No tener ninguna versión de Office previamente instalada.

| roducto                                           | Descripción                                | Descargar            | Clave |
|---------------------------------------------------|--------------------------------------------|----------------------|-------|
| ffice Professional Plus 2016                      | Descripción                                | Descargar            | Clave |
| Instrucciones especiales                          |                                            |                      |       |
| Tanan an avanta Computan la clava de configuració | ón de Office Online Server para la instala | ción del producto. O | fice  |

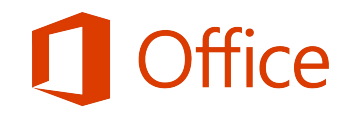

Office 365 proporciona herramientas de última generación, fáciles de utilizar y con el objetivo de mejorar la comunicación y el trabajo colaborativo entre alumnos y profesores.

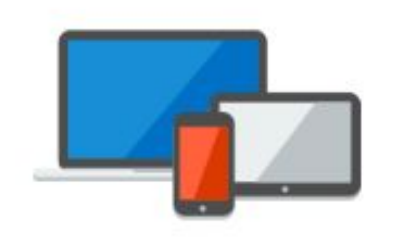

Aprender cuando quieras y donde quieras

Crea, organiza y colabora en cualquier momento desde tu ordenador, tableta o teléfono

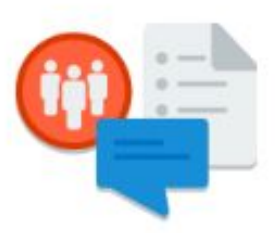

Nuevas maneras de crear y compartir

Experimenta un aprendizaje completo e interactivo con herramientas de colaboración exclusivas y flexibles

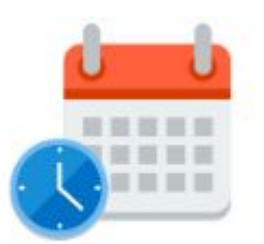

Siempre actualizado

Disfruta del acceso a las últimas versiones de las aplicaciones, características y servicios de Office

## ¿Cómo activar Office 365?

1.

Ingresa a tu Campus Virtual GES desde un navegador Web.

GES

**2.** Ubícate en el Dashboard.

Haz clic sobre el ícono Office 365.

Office 365

3.

4.

Coloca de nuevo tu usuario y contraseña del GES.

¡Listo!

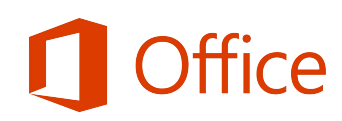

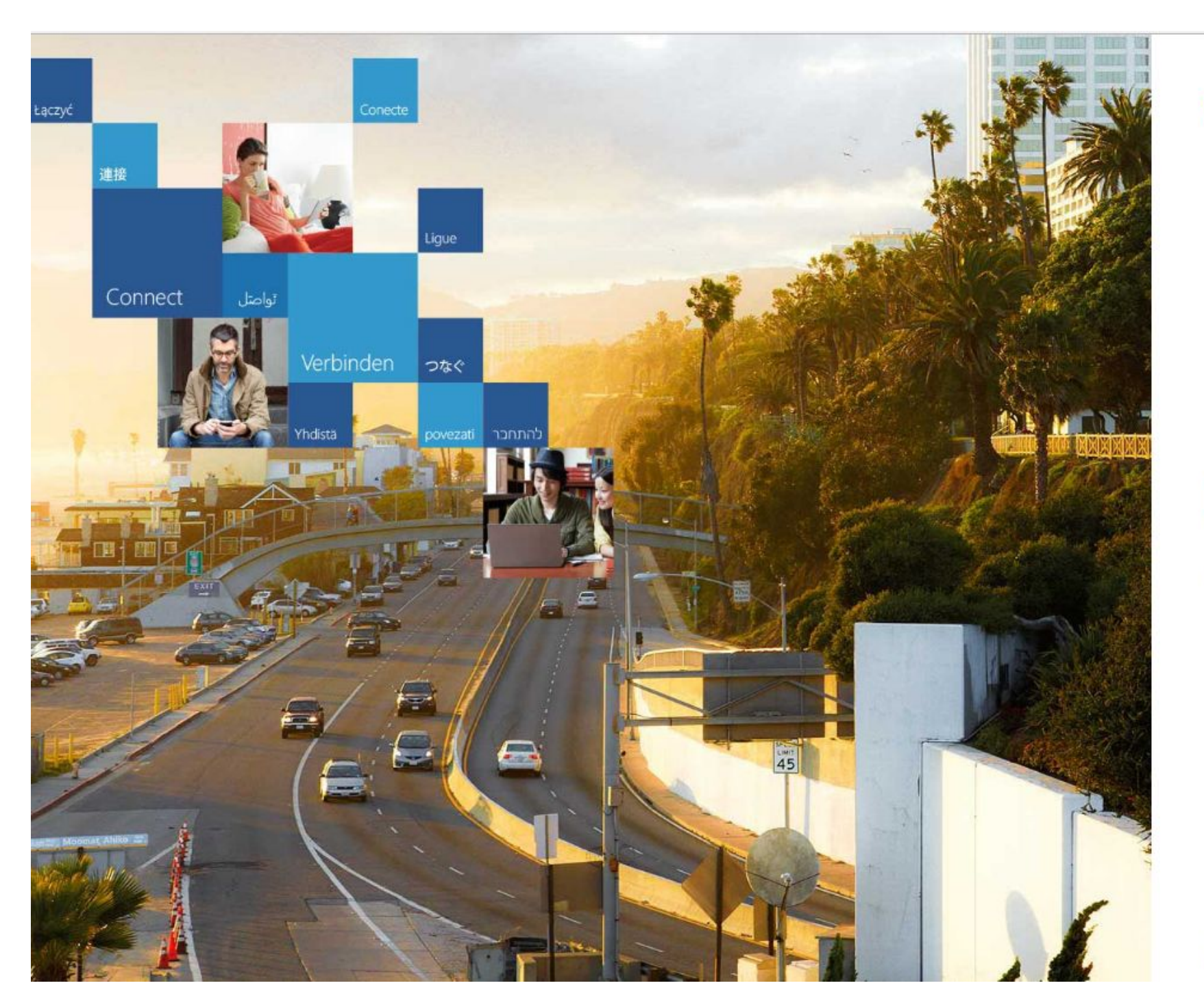

#### Office 365

Cuenta profesional o educativa

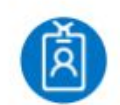

bianka.alvarez@galileo.edu

.....

🔲 Mantener la sesión iniciada

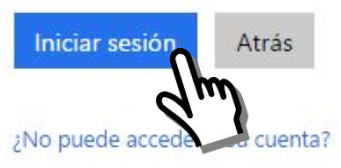

© 2016 Microsoft Términos de uso Privacidad y cookies

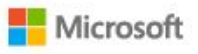

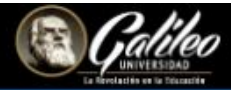

0

Ļ

Otras instalaciones

#### Buenas tardes, Bianka Yanira

#### Usar las aplicaciones online

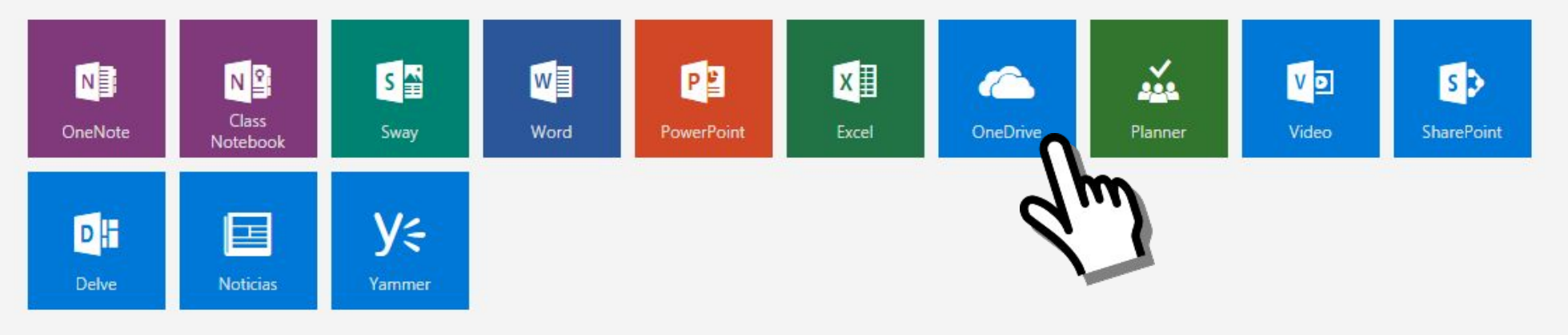

Sus documentos online recientes

Huevo

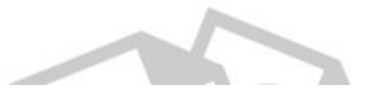

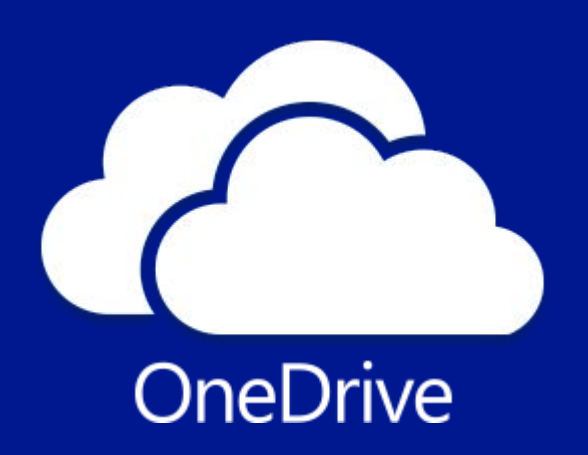

Es la nube de Microsoft que te permite guardar tus archivos o documentos en línea y acceder a ellos desde cualquier lugar o equipo con conexión a Internet

1 TB de almacenamiento.

Almacena de forma segura todos tus archivos.

Accede a tus archivos desde cualquier lugar y en cualquier dispositivo.

Comparte y trabaja en tiempo real con otros usuarios.

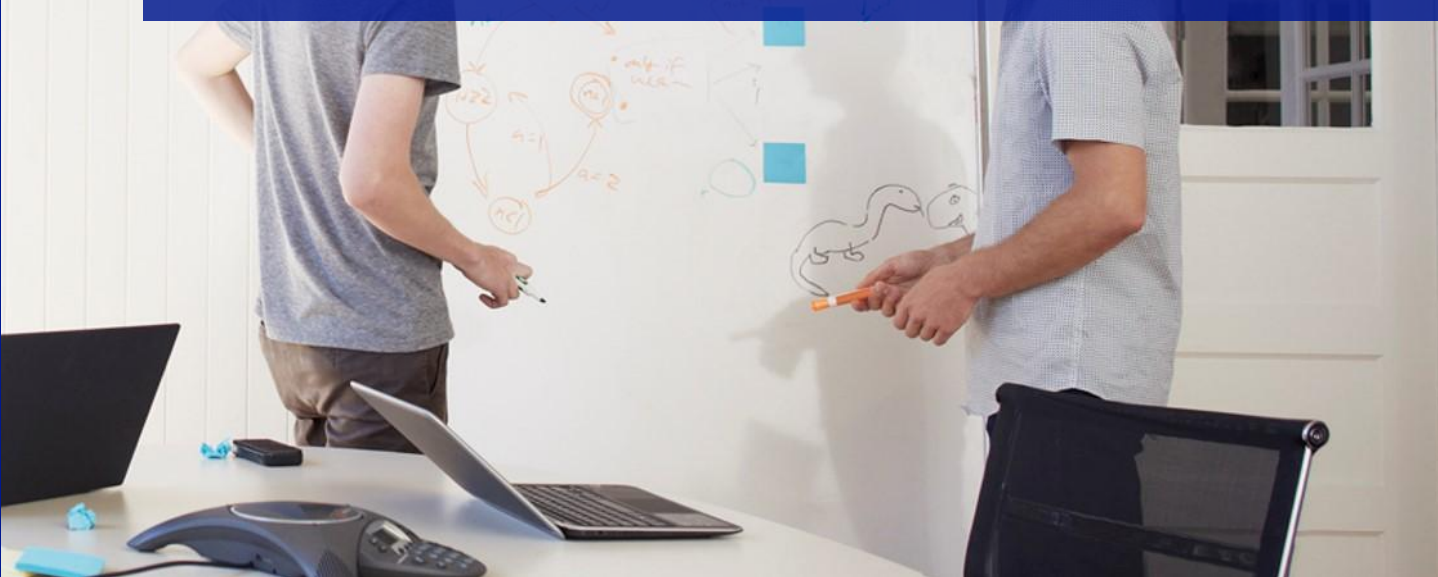

## ¿Cómo gestionar OneDrive?

|             | Office 365               | OneDrive E Contraction                                | ileo             |                                     | <b>≜</b> Ø?           | Bianka Yanira Alvarez Garci 🔻    |
|-------------|--------------------------|-------------------------------------------------------|------------------|-------------------------------------|-----------------------|----------------------------------|
| РB          | uscar                    | + Nuevo 🗸 🕴 Cargar 🗸 🖒 Compartir 👁 Obtener un vínculo | G Sincronización |                                     |                       | ↓ <del>=</del> Ordenar ∨ ⊞ 🛈     |
| Bianka      | Yanira Alvarez Garcia    | Archivos > GES 1 > Back Up BA > BA                    |                  |                                     |                       | Â                                |
| Arch        | ivos                     | ✓ ↑ Nombre                                            | Modificado       | Modificado por                      | Tamaño de archivo     | Compartir                        |
| Recie       | entes                    | Frases Redes Sociales                                 | 7 de abril       | Bianka Yanira <mark>A</mark> lvarez |                       | 🗄 Solo el usuario                |
| Com<br>Desc | partido conmigo<br>ubrir | PSD                                                   | 7 de abril       | Bianka Yanira Alvarez               |                       | 🖰 Solo el usuario                |
| Pape        | lera de reciclaie        | Reportes                                              | 7 de abril       | Bianka Yanira Alvarez               |                       | 🔒 Solo el usuario                |
| - apo       | lera de recicioje        | Actividades del 05 al 14 de Juniodocx                 | 7 de abril       | Bianka Yanira Alvarez               | 19.6 KB               | 🔒 S <mark>ol</mark> o el usuario |
|             |                          | Actividades del 17 al 21 de Juniodocx                 | 7 de abril       | Bianka Yanira Alvarez               | 19.2 KB               | 🔒 Solo el usuario                |
|             |                          | ADDIE BA.pptx                                         | 7 de abril       | Bianka Yanira Alvarez               | 103 KB                | 🔒 Solo el usuario                |
|             |                          | Administrador de Proyectos(Capacitacion).docx         | 7 de abril       | Bianka Yanira Alvarez               | 1 <mark>4</mark> 1 KB | 🔒 Solo el usuario                |
|             |                          | 🖂 bianka.png                                          | 7 de abril       | Bianka Yanira Alvarez               | 25.7 KB               | 🔒 Solo el usuario                |
|             |                          | Blog y Redes Sociales e-Learning.xls                  | 7 de abril       | Bianka Yanira Alvarez               | 180 KB                | 🔒 Solo el usuario                |
|             |                          | Blogger.docx                                          | 7 de abril       | Bianka Yanira Alvarez               | 23.1 KB               | 🔒 Solo el usuario                |
|             |                          | Capitulo 1 y 2 e-Moderating.docx                      | 7 de abril       | Bianka Yanira Alvarez               | 65.1 KB               | 🔒 Solo el usuario                |
|             |                          | Capitulo I Gestion de Proyectos e-Learning.docx       | 7 de abril       | Bianka Yanira Alvarez               | 24.5 KB               | 🖰 Solo el usuario                |
|             |                          | Deck List Minuta No. 4.docx                           | 7 de abril       | Bianka Yanira <mark>A</mark> lvarez | 25.4 KB               | 🔒 Solo el usuario                |

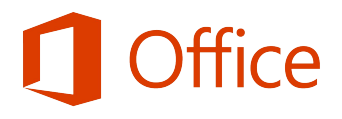

## ¿Cómo compartir en OneDrive?

| iii Office 365                             | OneDrive                                       | Galileo                            | <u>م</u>                      | ? Bianka Yanira Alvarez Garci 🔻 |
|--------------------------------------------|------------------------------------------------|------------------------------------|-------------------------------|---------------------------------|
|                                            | 🔹 Abrir 🗸 🖧 Compartir 🐵 Obtener un vínculo     | 🛓 Descargar  💼 Eliminar  🖅 Mover a | 🗅 Copiar en 🛛 …               | 1 seleccionados 🗙 🕕             |
| Bianka Yanira Alvarez Garcia               | Archivos > GES Charlen Ck Up BA > BA           |                                    |                               | ·                               |
| Archivos                                   | ✓ ↑ Nombre                                     | Modificado                         | Modificado por Tamaño de arc  | hivo Compartir                  |
| Recientes                                  | Frases Redes Sociales                          | 7 de abril                         | Bianka Yanira Alvarez         | 🗄 Solo el usuario               |
| Compartido conmigo<br>Descubrir            | PSD                                            | 7 de abril                         | Bianka Yanira Alvarez         | 🖞 Solo el usuario               |
| Papelera de reciclais                      | Reportes                                       | 7 de abril                         | Bianka Yanira Alvarez         | 🔒 Solo el usuario               |
|                                            | 🕑 👩 Actividades del 05 al 14 de Juniodocx      | 7 de abril                         | Bianka Yanira Alvarez 19.6 KB | 🖨 Solo el usuario               |
|                                            | Actividades del 17 al 21 de Juniodocx          | 7 de abril                         | Bianka Yanira Alvarez 19.2 KB | 🖰 Solo el usuario               |
|                                            | ADDIE BA.pptx                                  | 7 de abril                         | Bianka Yanira Alvarez 103 KB  | 🔒 Solo el usuario               |
|                                            | Administrador de Proyectos(Capacitacion).docx  | 7 de abril                         | Bianka Yanira Alvarez 141 KB  | 🔒 Solo el usuario               |
|                                            | 🖂 bianka.png                                   | 7 de abril                         | Bianka Yanira Alvarez 25.7 KB | 🗄 Solo el usuario               |
|                                            | Blog y Redes Sociales e-Learning.xls           | 7 de abril                         | Bianka Yanira Alvarez 180 KB  | 🗄 Solo el usuario               |
|                                            | Blogger.docx                                   | 7 de abril                         | Bianka Yanira Alvarez 23.1 KB | 🗄 Solo el usuario               |
|                                            | Eapitulo 1 y 2 e-Moderating.docx               | 7 de abril                         | Bianka Yanira Alvarez 65.1 KB | 🗄 Solo el usuario               |
|                                            | Capitulo I Gestion de Proyectos e-Learning.doc | x 7 <mark>de</mark> abril          | Bianka Yanira Alvarez 24.5 KB | 🗄 Solo el usuario               |
|                                            | Check List Minuta No. 4.docx                   | 7 de abril                         | Bianka Yanira Alvarez 25.4 KB | 🗄 Solo el usuario               |
|                                            | 💼 Cuestionario Siete Pecados Capitales.docx    | 7 de abril                         | Bianka Yanira Alvarez 16.8 KB | 🗄 Solo el usuario               |
| Obtener las aplicaciones de<br>OneDrive    | DI BA.docx                                     | 7 de abril                         | Bianka Yanira Alvarez 385 KB  | 🖰 Solo el usuario               |
| Volver a la versión clásica de<br>OpeDrive | 🛃 DI BA.pptx                                   | 7 de abril                         | Bianka Yanira Alvarez 735 KB  | 🗄 Solo el usuario               |
| CIRCOINCE                                  | Directorio BA.xlsx                             | 7 de abril                         | Bianka Yanira Alvarez 14.5 KB | 🖞 Solo el usuario               |

**Office** 

## ¿Cómo editar un archivo en la nube?

| anka Yanira Alvarez Garcia | Capitulo 1 y 2 e-Moderating 💉 Modificar documento 👻 🖶 Impr                                                                                                    | rimir 🛃 Compartir 🗭 Comentarios  |
|----------------------------|----------------------------------------------------------------------------------------------------|----------------------------------|
|                            |                                                                                                    | P Buscar dm                      |
|                            |                                                                                                    | a Traducir                       |
|                            | F-MODERATING                                                                                                    | Descargar                        |
|                            | <u>E MODERATING.</u>                                                                                                    | Descargar como PDF               |
|                            | El término e-Moderator se viene empleando de manera creciente con relación al<br>intercambio de ideas basados en trabajos en grupo dentro de contextos de enseñanza y                | Insertar                         |
|                            | aprendizaje en línea.                                                                                                    | Ayuda                            |
|                            | Una de las principales ventajas del uso de la tecnología en los cursos virtuales es las<br>nuevas formas de comunicación en las que interactúan los estudiantes y el profesor-tutor. | 😳 Enviar comentarios a Microsoft |
|                            | En dicha comunicación el rol del docente se centra fundamentalmente en moderar las discusiones entre los participantes.                                                              | Términos de uso                  |
|                            | Es por ello que al hablar de e-Moderating nos referimos al proceso de moderación de una                                                                                              | Privacidad y cookies             |
|                            | discusión en un entorno virtual, el e-Moderators es el tutor especializado en la<br>moderación.                                                                                      | Modo de accesibilidad            |
|                            | La moderación puede tener diversas perspectivas pero en esta ocasión nos centraremos                                                                                                 |                                  |
|                            | en el Modelo desarrollado por Gilly Salmon (2000), para la interacción del docente con los estudiantes, el cual ha dividido en cinco grandes etapas o fases.                         |                                  |
|                            |                                                                                                    |                                  |
|                            | E-Moderator:                                                                                                    |                                  |
|                            | El e-Moderator, es un tutor especializado en la moderación de cursos virtuales, el rol                                                                                               |                                  |
|                            | principal del e-Moderator es atraer e involucrar a los participantes para que el                                                                                                    |                                  |

# **i Practiquemos!** Utilizar navegador Chrome

# N OneNote

Organiza todo tu material de clase en un solo bloc de notas digital. Crea contenido más atractivo e interactivo en el que puedes colaborar fácilmente con alumnos y otros profesores.

Aplicación tipo agenda electrónica.

Estructura por medio de secciones y páginas.

Comparte actividades con otros usuarios.

Permite crear notas, organizar textos, imágenes, agendar o crear listado de actividades.

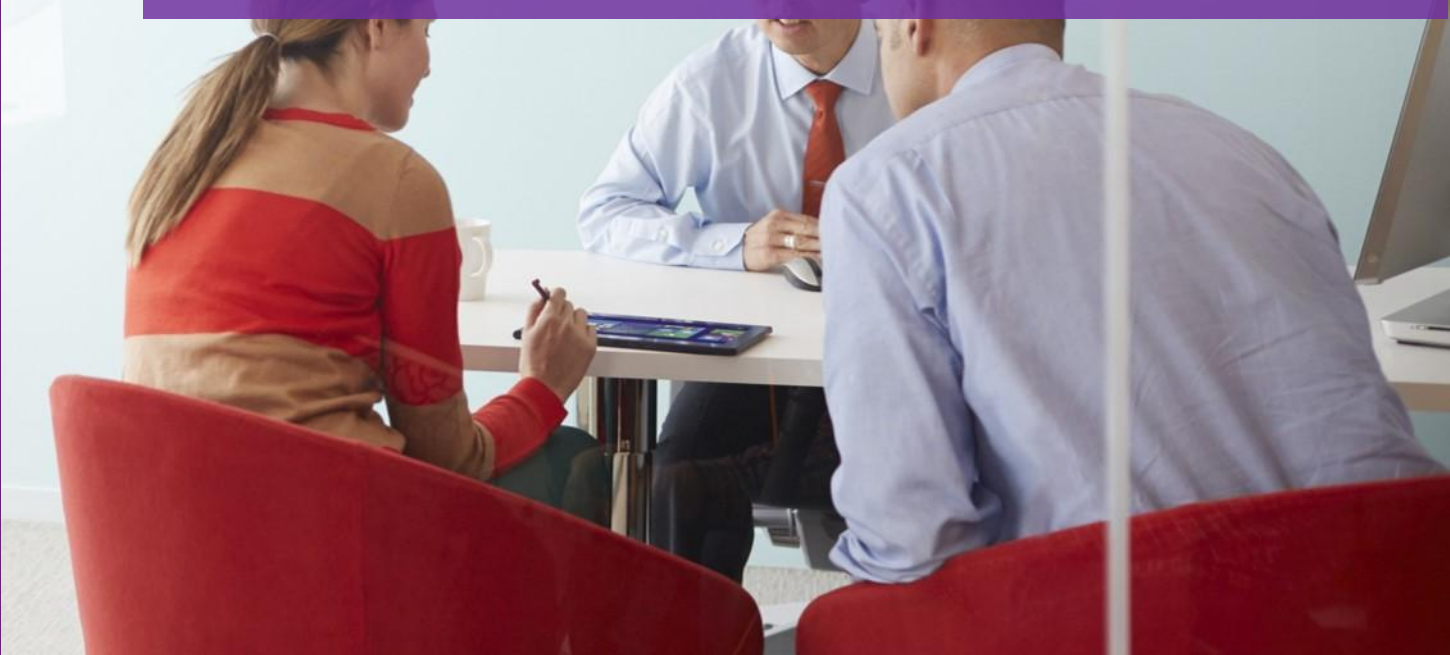

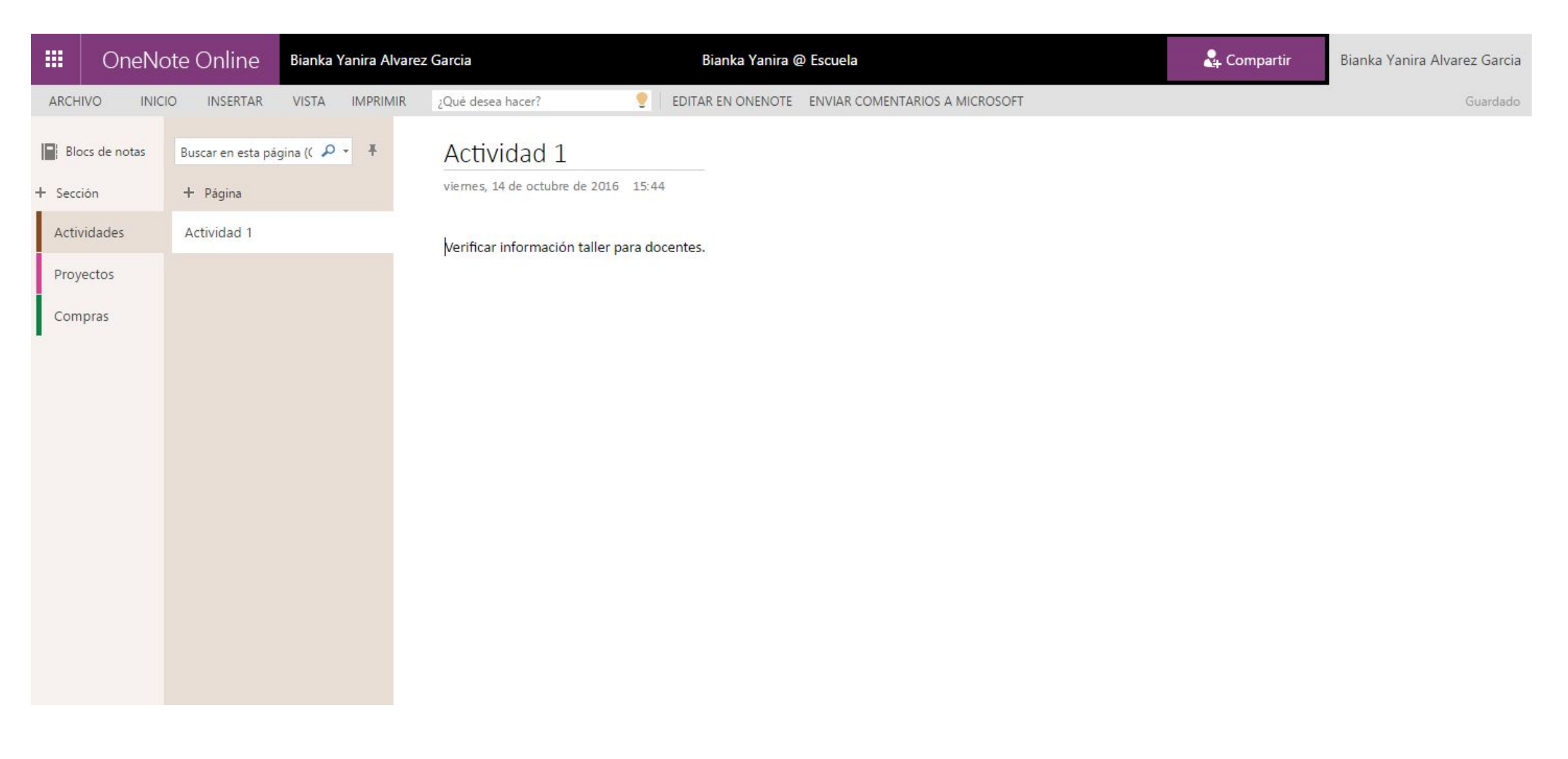

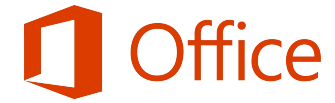

## D Office Delve

Office Delve te muestra contenido personalizado de todo Office 365. Con la tecnología de Office Graph, Delve te proporciona información basada en tu trabajo y en tus colaboradores (respetando siempre los permisos configurados).

Encuentra información sobre contactos.

Encuentra rápidamente un archivo, sin tener que recordar el título o la ubicación donde fue almacenado.

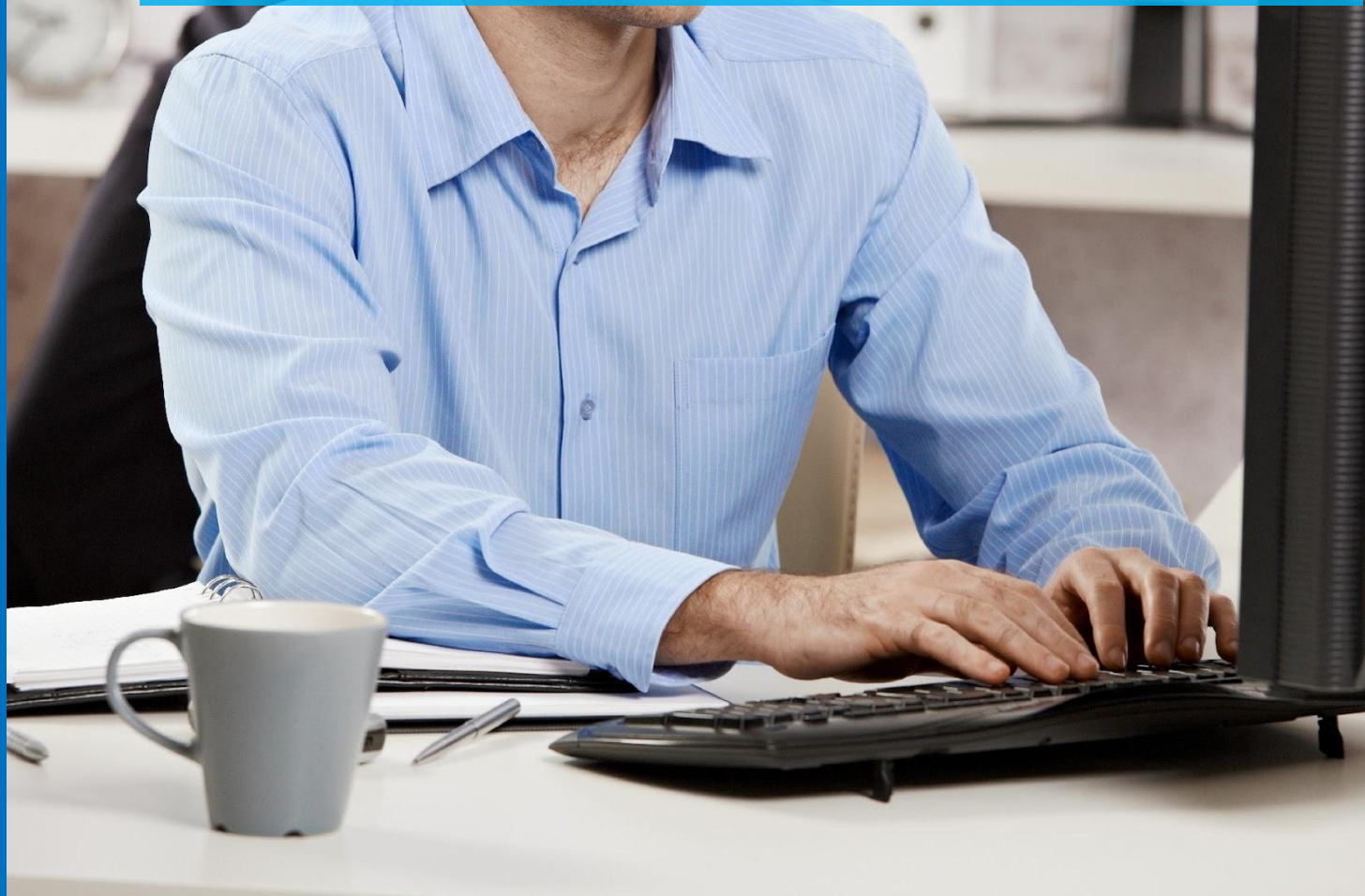

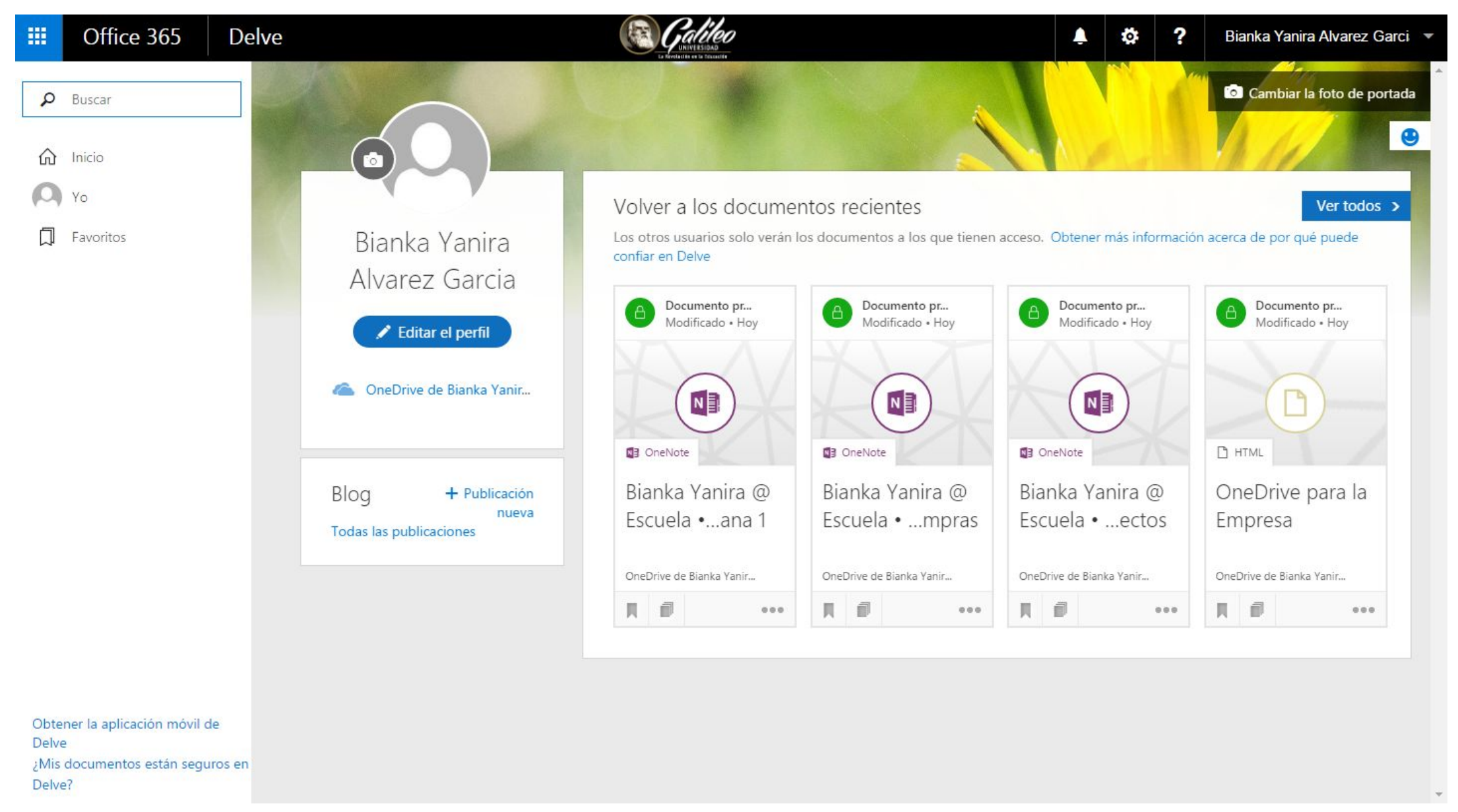

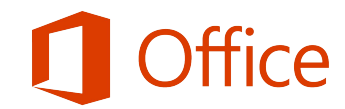

# s Sway

**Transforma tus ideas en historias** Crea y comparte materiales de clase, presentaciones, proyectos y mucho más. Sway te ayuda a crear diseños de apariencia profesional con texto, imágenes, vídeos y mucho más.

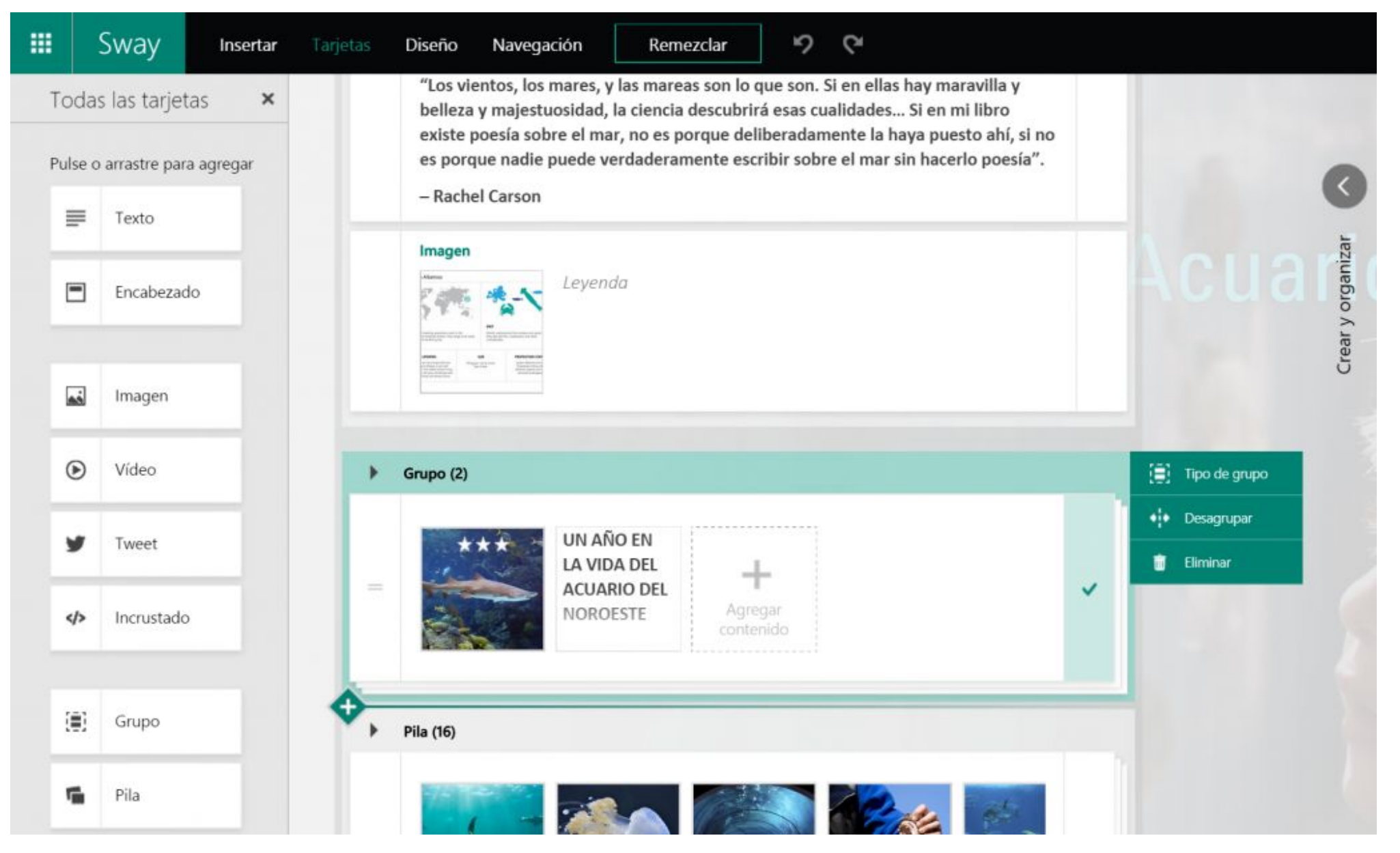

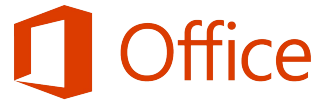

# ¡Muchas gracias por su atención!

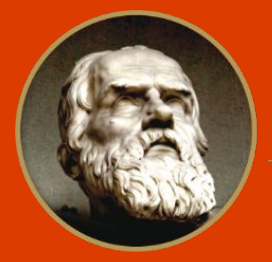

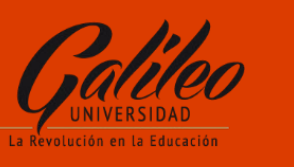

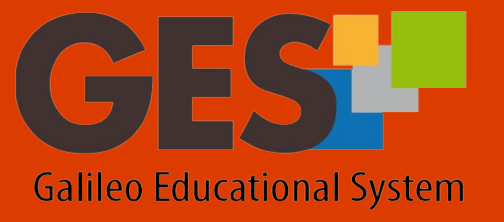

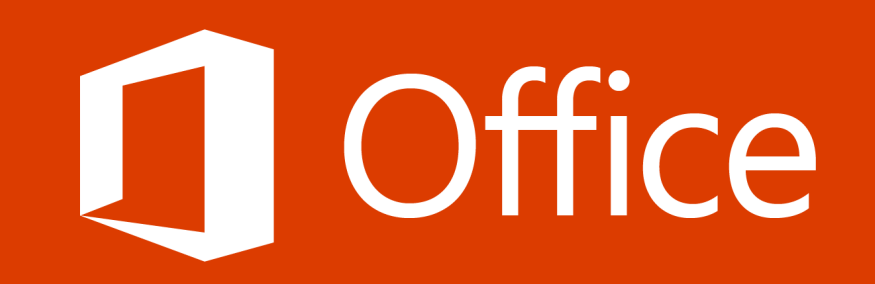